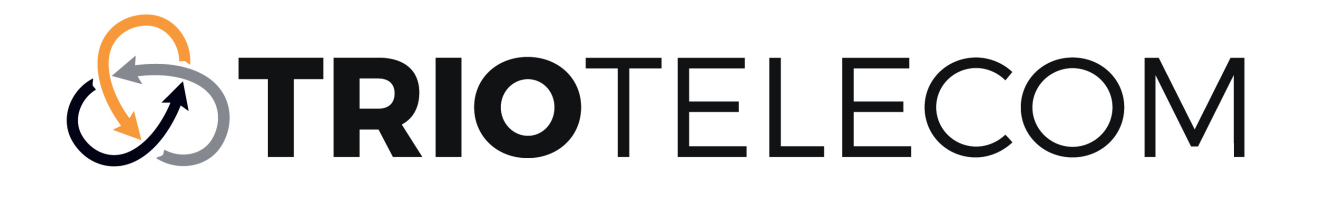

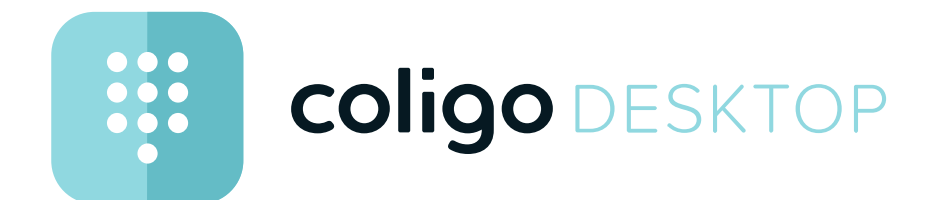

## Gebruikershandleiding

Versie: december 2020

## Inhoudsopgave

| Coligo I | DESKTOP                            | 4  |
|----------|------------------------------------|----|
| 2.1      | Mogelijkheden                      | 4  |
| 2.2      | Inloggen                           | 4  |
| 2.3      | Gebruikersinterface                | 5  |
|          | 2.3.1 Intern telefoonboek          | 5  |
|          | 2.3.2 Kiezer                       | 7  |
|          | 2.3.3 Telefoonboek                 | 7  |
|          | 2.3.4 Oproepgeschiedenis           | 9  |
|          | 2.3.5 Chat                         | 10 |
| 2.4      | Statusbalk                         | 13 |
|          | 2.4.1 Menu                         | 13 |
|          | 2.4.2 Toestel selectie             | 13 |
|          | 2.4.3 Minimaliseren/Maximaliseren  | 13 |
|          | 2.4.4 Sluiten                      | 14 |
| 2.5      | Opties voor het contextmenu        | 14 |
| Coligo I | DESKTOP configureren               | 15 |
| 3.1      | Profiel                            | 15 |
| 3.2      | Inkomend toestellen overschrijving | 16 |
| 3.3      | Mijn nummer tonen                  | 16 |
| 3.4      | Aanwezigheid tonen                 | 16 |
| 3.5      | Doorschakeling                     | 16 |
| 3.6      | Wachtrij-tools                     | 17 |
| 3.7      | Meetings                           | 17 |
| 3.8      | Instellingen                       | 18 |
|          | 3.8.1 Audio instellingen           | 18 |
|          | 3.8.2 Video instellingen           | 18 |
|          | 3.8.3 Notificatie instellingen     | 19 |
|          | 3.8.4 Integratie instellingen      | 19 |

|          | 3.8.5 Verdere instellingen                           | 21 |
|----------|------------------------------------------------------|----|
| 3.9      | Online help                                          | 22 |
| 3.10     | Uitloggen                                            |    |
| Telefone | ren met Coligo DESKTOP                               | 23 |
| 4.1      | Inkomende oproep                                     | 23 |
| 4.2      | Doorverbinden van oproepen                           | 24 |
| 4.3      | Gebruik van twee gelijktijdige softphone gesprekken. |    |
| 4.4      | Ondersteuning voor Jabra-headsets                    |    |
| MEETING  | GS uitnodigingen                                     |    |
| 5.1      | Een vergadering starten                              | 29 |
| 5.2      | Deelnemen aan vergaderingen                          | 31 |
| Software | -update                                              |    |
| Netwerk  | vereisten                                            |    |

# Van Unified Communications naar optimale samenwerking

Het verhogen van de efficiëntie op de werkplek gaat verder dan de grenzen van UC. De integratie van instant messaging, voice, video en conferencing is daarbij cruciaal. De samenwerking tussen de teams wordt naar een nieuw niveau getild door gesprekken en alle uitgewisselde gegevens te registreren. De besprekingen gaan verder dan de grenzen van de vergaderingen. De populariteit van collaboratiesoftware met extra webcommunicatiefuncties toont aan dat de momenteel beschikbare communicatieoplossingen niet aan de eisen voldoen.

Coligo DESKTOP voldoet aan deze eisen - een klantoplossing die samenwerkingsfuncties van het team combineert met webcommunicatie (voice/ videogroepoproepen). 2 Coligo DESKTOP

Coligo DESKTOP breidt je telefonie functionaliteiten op het bureaublad uit door een naadloze integratie en zorgt voor optimale samenwerking met collega's.

Het programma is beschikbaar om te downloaden voor Windows en macOS.

Je kan gesprekken initiëren, ontvangen en beheren, ongeacht of je de geïntegreerde softphone, een bureautelefoon of een mobiel apparaat gebruikt. Je kan ook de aanwezigheidsstatus van je collega's zien.

Na het downloaden verschijnt het pictogram Coligo DESKTOP in de taakbalk.

De applicatie wordt automatisch gestart vanuit het Coligo login scherm.

Als het Coligo-icoontje wit is , geeft het de beschikbaarheidsstatus

weer. Als het symbool rood oplicht 🧱 , is er geen verbinding.

A

Sommige screenshots in dit document kunnen afwijken van de daadwerkelijke (huidige) implementatie van Coligo DESKTOP.

## 2.1 Mogelijkheden

Coligo DESKTOP beschikt onder meer over de volgende functies:

- Call control, zie Telefoneren met Coligo DESKTOP, pagina 23
- MEETINGS-integratie, zie *MEETINGS uitnodigingen*, pagina 29
- Outlook- en Google-integratie, zie Integratie instellingen, pagina 19

## 2.2 Inloggen

Om in te loggen op Coligo DESKTOP heb je de inloggegevens nodig die de beheerder heeft verstrekt.

#### Inloggen bij Coligo DESKTOP

Start Coligo DESKTOP door te klikken op het Coligo DESKTOP icoon op je bureaublad of scherm (Mac).

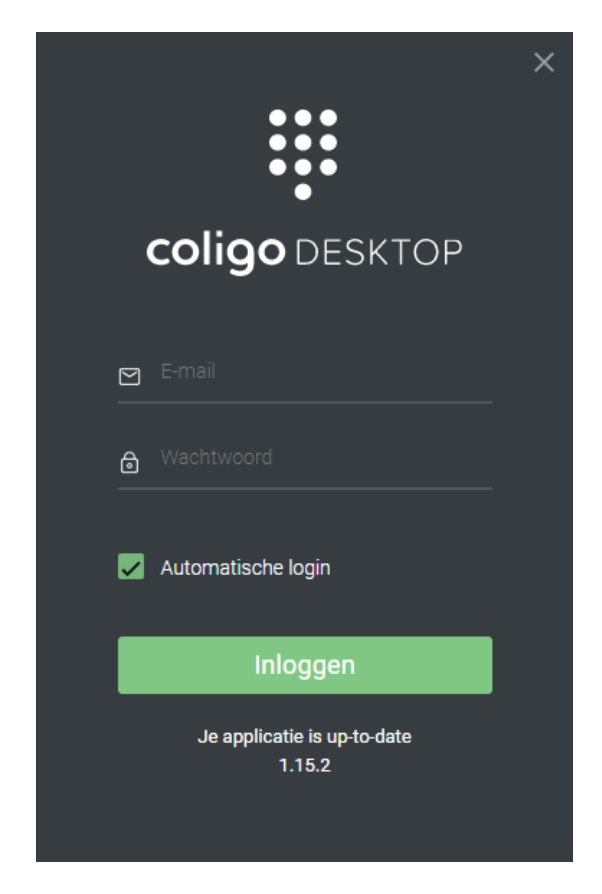

2 Voer de gebruikersnaam en wachtwoord in en klik op "Inloggen".
 ✓ Je wordt ingelogd op Coligo DESKTOP.

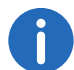

Selecteer het selectievakje "Automatische login" om automatisch in te loggen op Coligo DESKTOP wanneer je de computer opstart.

## 2.3 Gebruikersinterface

| $\equiv$ Міј | n REACH : Standaard  | Ţ                | * Х      |
|--------------|----------------------|------------------|----------|
| *            |                      | lli <sup>1</sup> | <b>P</b> |
|              | Filter collega's     |                  |          |
|              | • *                  | r.               |          |
|              | Alice Blue<br>214    |                  | *        |
|              | John Silver          |                  | *        |
|              | Nicole Maroon<br>207 |                  | *        |
|              | Steve Cardinal       |                  | *        |
|              | Daniel Navy<br>203   |                  |          |
|              | Duke L'Orange        |                  |          |

De Coligo DESKTOP gebruikersinterface is verdeeld in vijf secties die het mogelijk maken om verschillende acties uit te voeren:

- Intern telefoonboek, pagina 5
- Kiezer, pagina 7
- Telefoonboek, pagina 7
- Oproepgeschiedenis, pagina 9
- Chat, pagina 10

## 2.3.1 Intern telefoonboek

Om een overzicht te krijgen van collega's en hun beschikbaarheid, klik

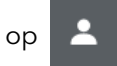

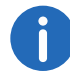

Het interne telefoonboek kan alleen worden bewerkt met beheerdersrechten en is beschikbaar voor alle gebruikers in het bedrijf.

#### Zoekbalk

In de zoekbalk kan je zoeken op naam en telefoonnummer. De zoekopdracht wordt onthouden wanneer je tussen de tabbladen navigeert.

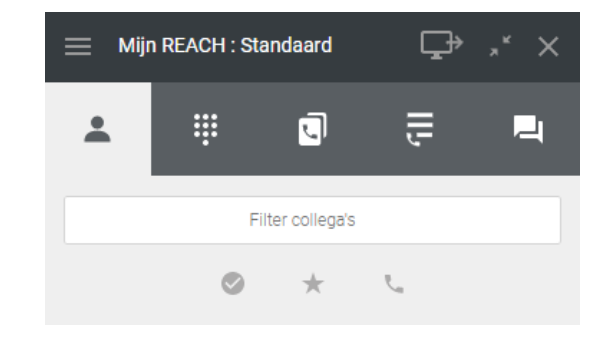

Je kan de gegevens ook filteren op verschillende criteria.

- Activeer 🔮 om collega's te tonen die online zijn.
- Activeer \* om favorieten te tonen.
- Activeer **C** om collega's te tonen die beschikbaar zijn voor oproepen.

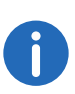

Als contacten in het telefoonboek als favoriet zijn ingesteld, worden deze bovenaan weergegeven. De overige contactpersonen staan hieronder in alfabetische volgorde.

#### Je breidt als volgt de opties voor een contactpersoon uit

- 1 Beweeg de muis over een contact.
- 2 Klik op <
  - ✓ De opties voor het contact openen zich.

Alice Blue 🕹 🔹 🔹 🔹 🔹 🔹

- 3 Klik op een pictogram om een actie uit te voeren.
  - Klik op 🐛 om de contactpersoon te bellen.
  - Klik op som een uitnodiging te sturen voor een Coligo vergadering.
  - Klik op 📃 om de chat te openen.
  - Klik op ☆ om een contactpersoon toe te voegen aan je

favorieten of klik op \star om een contactpersoon te verwijderen uit de favorieten.

• Klik op 🚯 om toegang te krijgen tot de contactgegevens.

Je kan het gedrag instellen wanneer je op een collega in de contactlijst klikt, zie *Klik op een collega voor de actie*, pagina 21.

#### **Statusinformatie**

De status van contacten wordt aangegeven door een gekleurde cirkel rond de profielfoto.

Je kan instellen of jouw status zichtbaar is, zie *Aanwezigheid tonen*, pagina 16.

| Sym-<br>bool | Status                       | Uitleg                                                                                                    |
|--------------|------------------------------|----------------------------------------------------------------------------------------------------|
|              | Beschikbaar<br>voor oproepen | Contacten die niet zijn ingelogd op Coligo<br>DESKTOP maar wel bereikbaar zijn via de<br>telefoon of mobiel.                                               |
|              | Online                       | Contacten die zijn ingelogd op Coligo<br>DESKTOP.                                                                                                    |
|              | In gesprek                   | Contacten die in gesprek zijn of in een<br>Coligo MEETING.                                                                                                 |
|              | Afgemeld                     | Contacten die niet zijn ingelogd op Coligo<br>DESKTOP of een apparaat; contacten die<br>de overdracht van hun aanwezigheidsstatus<br>hebben uitgeschakeld. |

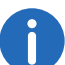

De status wordt automatisch weergegeven en kan niet handmatig worden gewijzigd.

## 2.3.2 Kiezer

Om de kiezer te openen, klik op

Je kan de kiezer gebruiken zoals op een smartphone, waarbij u gesprekken voert naar vaste en mobiele nummers en bedrijfsextensies.

|   | /ijn REACH : S | tandaard | Ţ   | " Х |
|---|----------------|----------|-----|-----|
| * |                | J        | ſIJ | Ę   |
| + |                |          |     | ×   |
|   | 1              | 2        | 3   |     |
|   | 4              | 5        | 6   |     |
|   | 7              | 8        | 9   |     |
|   | *              | 0        | #   |     |
|   |                | S.       |     |     |
|   |                |          |     |     |

Tijdens een gesprek kan je het geluids- en microfoonvolume aanpassen en de lijntoetsen op de softphone gebruiken. Voor meer informatie zie 4.3 **Gebruik van twee gelijktijdige softphone gesprekken**, pagina 26.

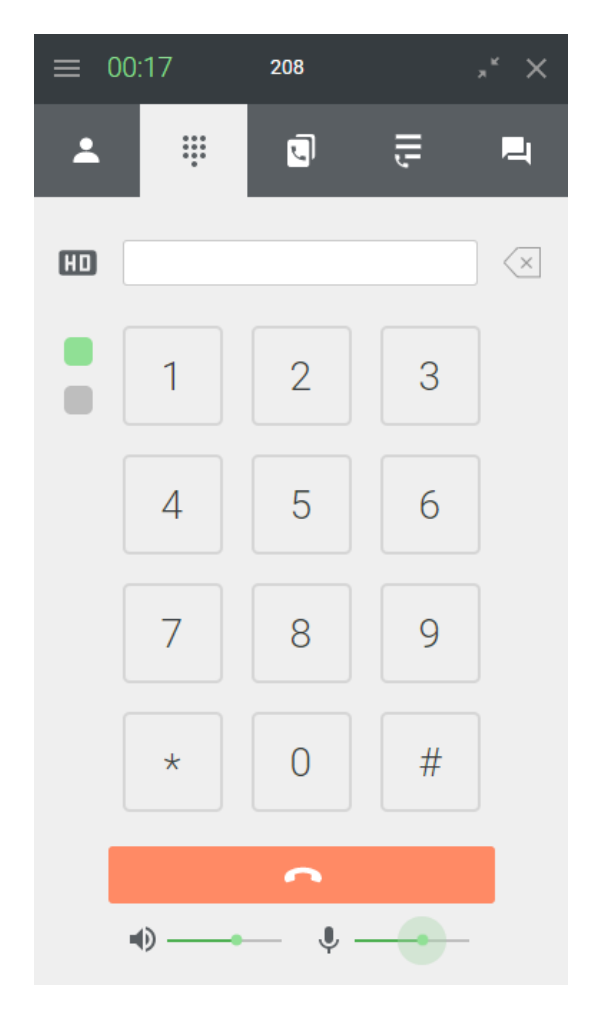

### 2.3.3 Telefoonboek

Om het Telefoonboek te openen, klik op . Het telefoonboek bevat informatie over externe contactpersonen.

#### Zoekbalk

In de zoekbalk kan je zoeken op naam en telefoonnummer. De zoekopdracht wordt onthouden wanneer je tussen de tabbladen navigeert.

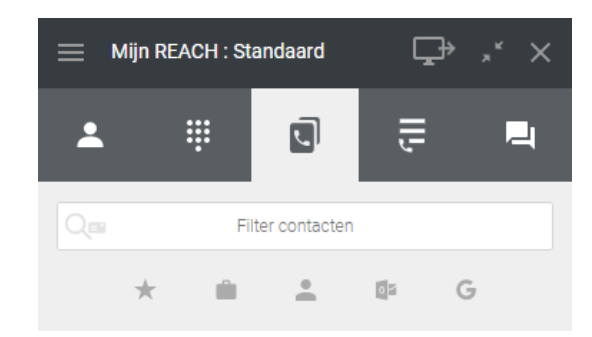

Je kan de gegevens ook filteren op verschillende criteria.

- Activeer \star om favorieten te tonen.
- Activeer 📫 om bedrijfscontacten te tonen.
- Activeer 💄 om persoonlijke contacten te tonen.
- Activeer om Outlook-contacten te tonen, indien van toepassing. Zie Integratie met Microsoft, pagina 19.
- Activeer G om Google-contacten te tonen, indien van toepassing.
   Zie sectie Integratie met Google, pagina 20.

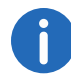

Als contacten in het telefoonboek als favoriet zijn ingesteld, worden deze bovenaan weergegeven. De overige contactpersonen staan hieronder in alfabetische volgorde.

#### Zoeken naar contacten binnen CRM

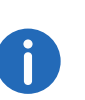

Zorg ervoor dat Coligo CONNECT is geactiveerd en dat er een koppeling is met het CRM-systeem naar keuze. Voor meer informatie zie **Coligo Connect**, pagina 19

Zoeken naar contacten in het CRM-systeem, binnen Coligo DESKTOP

1 Klik in de gebruikersinterface op

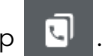

- ✓ Het telefoonboek wordt geopend.
- 2 Voer de zoekopdracht in de zoekbalk in.
- 3 Klik op 🔍 .
  - ✓ Zoekt binnen je CRM en er worden maximaal vijf best passende resultaten getoond.
  - ✓ Klik op de naam van de contactpersoon om direct te bellen.

#### De mogelijkheden bij een gevonden contactpersoon

- 1 Beweeg de muis over een contact.
- 2 Klik op 🔨
  - ✓ De opties voor het contact openen zich.

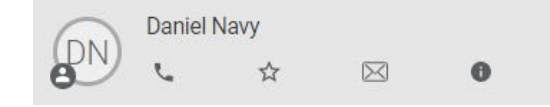

- 3 Klik op een pictogram om een actie uit te voeren.
  - Klik op 🐛 om de contactpersoon te bellen.
  - Klik op 🔬 om een contactpersoon toe te voegen aan de

favorieten of klik op \star om een contactpersoon te verwijderen uit de favorieten.

- Als er een e-mailadres is opgegeven voor de contactpersoon, klik
  - op 🖂 om een e-mail te sturen.
- Klik op 🚯 om toegang te krijgen tot de contactgegevens.

### 2.3.4 Oproepgeschiedenis

Om de oproepgeschiedenis te openen, klik op

. De oproeplijst

I

geeft een overzicht van gesprekken. Alle gemiste, ontvangen, uitgaande gesprekken, ontvangen voicemails en doorschakelingen worden weergegeven.

| Symbool | Uitleg                                 |
|---------|----------------------------------------|
| ~       | Gemiste oproep                         |
| 2       | Ontvangen oproep                       |
| 7       | Uitgaande oproep                       |
| 00      | Voicemail                              |
| ی       | Beantwoordde oproep na doorschakeling  |
| U.      | Onbeantwoorde oproep na doorschakeling |

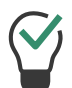

Klik op de profielfoto van een item om het gebruikersprofiel van de contactpersoon te bekijken en een gesprek te starten.

#### Zoekbalk

In de zoekbalk kan je zoeken op naam en telefoonnummer. De zoekopdracht wordt onthouden wanneer tussen de tabbladen navigeert.

| Ξ | 🚞 Mijn REACH : Standaard |    |             | d    | Ţ   | * Х |
|---|--------------------------|----|-------------|------|-----|-----|
|   | *                        | ÷  | J           | q    | ſII | Ę   |
|   |                          |    | Filter opro | epen |     |     |
|   | 00                       | ⊼∕ | Ľ           | 7    | -   |     |

Je kan de gegevens ook filteren op verschillende criteria.

- Activeer 💁 om alle Voicemails te tonen.
- Activeer 🔨 om alle gemiste oproepen te tonen.
- Activeer 🖌 om alle ontvangen oproepen te tonen.
- Activeer 🦻 om alle uitgaande oproepen te tonen.
- Activeer an een groep te tonen.
- Activeer om alle aangeboden oproepen in een wachtrij te tonen.

#### Voicemails

De Oproepgeschiedenis geeft toegang tot voicemails. Je kan individuele berichten selecteren om te beluisteren of te verwijderen.

#### Je luistert als volgt naar voicemails

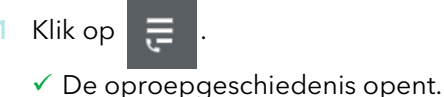

2 Filter de gegevens in de oproepgeschiedenis door te klikken op

00

- ✓ Alle voicemails worden getoond.
- 3 Beweeg de muis over de ingang van de voicemail die je wil beluisteren.

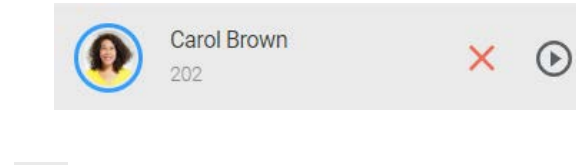

4 Klik op 🕟 om de voicemail te beluisteren of

Klik op 🗙 om de Voicemail te verwijderen.

#### Doorgeschakelde oproepen

De oproepgeschiedenis geeft informatie over doorschakelingen weer. Als je doorschakeling hebt geactiveerd en een inkomend gesprek wordt doorgeschakeld, verschijnt er een vermelding in de oproeplijst.

Voorbeeld: Rachel Green heeft je gebeld. Je hebt een doorschakeling actief naar Daniel Navy. De oproep wordt doorgeschakeld.

Daniel Navy beantwoordde de oproep 🛭 🛬 :

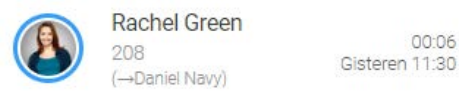

Voorbeeld: Rachel Green heeft je gebeld. Je hebt een doorschakeling actief naar naar Daniel Navy. De oproep wordt doorgeschakeld.

Daniel Navy heeft de oproep niet beantwoord 👌 🛬

(→Daniel Navv)

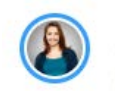

Rachel Green Gisteren 11:19

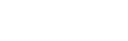

00:06

₹+

e

#### 2.3.5 Chat

Om de chat te openen, klik op

. In de chat kan je berichten verstu-

ren, gesprekken starten en Coligo MEETINGS uitnodigingen versturen. Webpagina's die worden gedeeld in Coligo DESKTOP worden weergegeven als links, gedeelde locaties worden weergegeven met Google Maps herkenning.

.—1

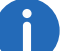

Alle berichten zijn ook beschikbaar via Coligo MOBILE.

#### Zoekbalk

In de zoekbalk kan je zoeken naar chats met specifieke contacten. De zoekopdracht wordt onthouden wanneer je tussen de tabbladen navigeert.

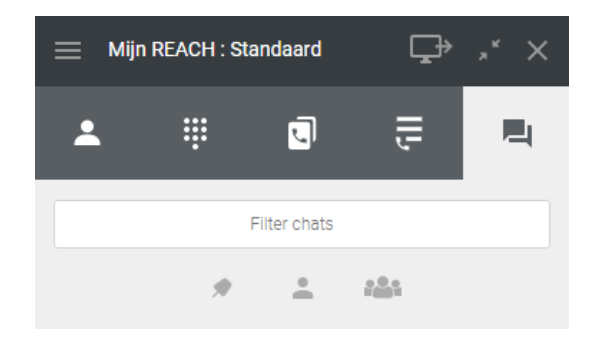

Je kan de gegevens filteren op verschillende criteria.

- om chats te tonen die je hebt vastgepind. Activeer
- Activeer som 1:1 chats te tonen of activeer som groepschats te tonen.

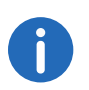

Wanneer je chats vastgepind worden ze bovenin weergegeven. De overige chats staan hieronder vermeld op basis van hun actualiteit.

#### 1:1 Chats

In een 1:1 chat wissel je berichten uit met één deelnemer. Wanneer je een chatbericht ontvangt, krijg je een melding.

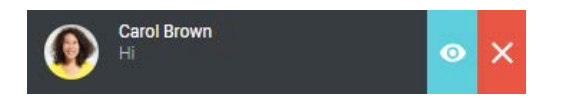

#### Start als volgt een 1:1 chat

- 1 Klik op 📃
- 2 Voer in de zoekbalk de naam in van de contactpersoon met wie je wil chatten.
- 3 Klik op de betreffende contactpersoon.
   ✓ Het chatvenster wordt geopend.
- 4 Voer het bericht in het berichtvak in.
- 5 Klik op >
  - $\checkmark$  Je bericht wordt naar de betreffende contactpersoon gestuurd.

#### Begin als volgt een gesprek van een 1:1 chat

Klik op 🔍

✓ De chat-deelnemer wordt gebeld.

#### Gebruik als volgt de opties voor een 1:1 chat uit

1 Beweeg de muis over een chat.

- 2 Klik op <
  - ✓ De opties voor de chat openen zich.

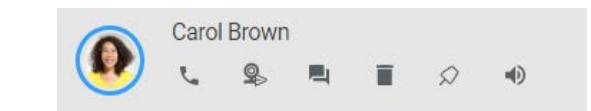

- 3 Klik op een pictogram om een actie uit te voeren.
  - Klik op 🐛 om de contactpersoon te bellen.
  - Klik op som een uitnodiging te sturen voor een Coligo vergadering.
  - Klik op 📃 om de chat te openen.
  - Klik op 🔳 om de chat te verwijderen.
  - Klik op 🔊 om de chat vast te pinnen of op 🖈 om de chat op te lossen.
  - Klik op 

     om de chat te dempen of op
     om meldingen te ontvangen in deze chat.

#### Groepschats

In een groepschat wissel je berichten uit met meerdere deelnemers. Wanneer je een chatbericht ontvangt, krijg je een melding.

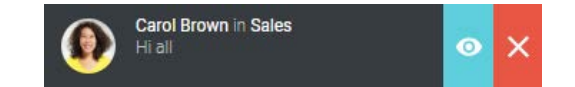

#### Start als volgt een groepschat

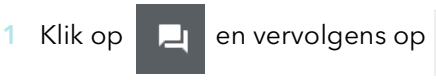

2 Gebruik de filterfunctie en selecteer de contactpersonen waarmee je een groepschat wil beginnen.

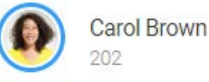

- 3 Klik op "Volgende".
- 4 Voer de naam van de groepschat in.
- 5 Klik op "Klaar".
  - De groepschat wordt aangemaakt en je kan berichten sturen naar de deelnemers.

#### Gebruik als volgt de opties voor een groepschat

- Beweeg de muis over een chat.
- 2 Klik op
  - ✓ De opties voor de chat openen zich.

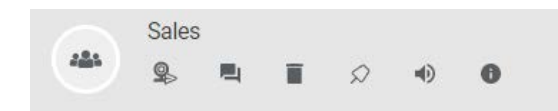

- 3 Klik op een pictogram om een actie uit te voeren.
  - Klik op 🤹 om een Coligo vergadering uitnodiging te sturen naar de leden van de groepschat.
  - Klik op 📃 om de chat te openen.
  - Klik op 👕 om de chat te verwijderen, indien van toepassing. Je moet de beheerder van de groepschat zijn om deze te kunnen verwijderen.
  - Klik op 🖉 om de chat vast te pinnen of op 🔦 om de chat los te maken.
  - Klik op 🜒 om de chat te dempen of op 🔬 om meldingen te

ontvangen in deze chat.

• Klik op 🚯 om de informatie van de groepschat te bekijken en de groepschat te bewerken, indien van toepassing.

#### Bewerk als volgt een groepschat

Klik in een groepschat op 🕕

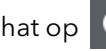

✓ De naam en de leden van de groepschat worden weergegeven.

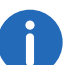

Je kan de groepschat alleen bewerken als je de beheerder van de groepschat bent en de groep hebt aangemaakt.

#### Klik op "Bewerk".

🗸 Je kan de naam van de groepschat wijzigen, leden toevoegen 🕒

en leden verwijderen 😣 .

3 Klik op "OK". ✓ De instellingen worden opgeslagen.

#### **Coligo MEETINGS uitnodigingen**

Je kan uitnodigingen voor Coligo MEETINGS sturen naar deelnemers aan een 1:1- of groepschat.

#### Nodig als volgt de deelnemers via de chat uit voor MEETINGS

Klik in een 1:1- of groepschat op ✓ Het vergaderverzoek is verzonden.

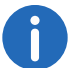

Een uitnodiging voor Coligo MEETINGS vervalt na 15 minuten.

Voor meer informatie over Coligo MEETINGS zie 5 MEETINGS uitnodigingen, pagina 29.

#### Bestanden delen

Je kunt foto's, video's en bestanden delen met jouw collega's.

#### Bestanden delen

- 1 Klik in een 1:1- of groepschat op
- 2 Selecteer het bestand die je wil delen.
- 3 Klik op "Openen". ✓ Het bestand wordt naar de contactpersoon/-en gestuurd.

#### Berichten bewerken en verwijderen

Je kan eigen berichten bewerken of verwijderen.

#### Bewerk of verwijder als volgt een bericht

- Beweeg de muis over een chat.
- 2 Klik op ···· ✓ Selecteer bewerken ✓ of verwijderen □.

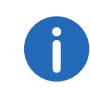

Verzonden bestanden kunnen ook op deze manier worden verwijderd.

**Statusbalk** 7.4

#### **□**, <sup>\*</sup> Mijn REACH : Standaard

Via de functiebalk heb je snel toegang tot belangrijke functies.

- Menu
- Toestel selectie
- Minimaliseren/Maximaliseren
- Sluiten

#### 2.4.1 Menu

Om het menu te openen klik op

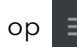

Je kan verschillende instellingen wijzigen in het menu, zie 3.8 Instellingen, pagina 18.

#### **Toestel selectie** 2.4.2

Om te selecteren vanaf welk toestel je een gesprek wil starten (mobiele

telefoon, bureautelefoon of desktop), klik op

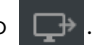

#### Selecteer als volgt het toestel van waaruit je een gesprek begint

Klik in de werkbalk op "Toestel selectie"

om naar het toestel te

gaan waarmee een oproep moet worden gestart.

- Oproepen worden geïnitieerd via Coligo DESKTOP.
- Oproepen worden geïnitieerd via GSM.
- Oproepen worden geïnitieerd via een bureautelefoon.

Het is ook mogelijk om het toestel te selecteren voor inkomende gesprekken, zie 3.2 Inkomend toestellen overschrijving, pagina 16.

#### 2.4.3 Minimaliseren/Maximaliseren

Om Coligo DESKTOP te minimaliseren, klikt u op . De werkbalk blijft

op de voorgrond als u de betreffende optie in de instellingen hebt geselecteerd.

Om Coligo DESKTOP te vergroten tot de gehele gebruikersinterface,

klikt u op "Maximaliseren"

#### 2.4.4 Sluiten

Om het venster Coligo DESKTOP te sluiten, klikt u op X. Coligo DESKTOP blijft draaien.

## 2.5 Opties voor het contextmenu

Je kan het contextmenu openen door met de rechtermuisknop te klikken op het Coligo DESKTOP-pictogram in het systeemvak van de Windowspc of door te klikken op het Coligo DESKTOP-pictogram in de menubalk van een Mac.

| Optie              | Uitleg                                                                                                    |
|--------------------|----------------------------------------------------------------------------------------------------|
| Begin              | De applicatie wordt gelanceerd en Coligo<br>DESKTOP opent.                                                                                                    |
| Mijn REACH         | Toont huidige status, "Standaard" betekent dat het standaardprofiel actief is.                                                                                                  |
| SWITCHBOARD        | De SWITCHBOARD interface opent, zie ook<br><i>Inloggen op SWITCHBOARD</i> , pagina 17.                                                                                          |
| Nieuwe vergadering | De Coligo MEETINGS kamer wordt<br>geopend, zie ook 5 <b>MEETINGS</b><br><i>uitnodigingen</i> , pagina 29.                                                                       |
| Panels             | Je kan de Coligo DESKTOP interface<br>uitbreiden met extra vensters, zie<br><i>Panels</i> , pagina 14.                                                                          |
| Softphone aan      | Om gesprekken te starten en te ontvangen,<br>moet de softphone ingeschakeld zijn. Je<br>kan zien dat de softphone is ingeschakeld<br>door het vinkje voor deze optie te zetten. |
| Taal               | Selecteer de taal waarin coligo DESKTOP moet worden weergegeven.                                                                                                    |
| Start bij login    | Schakel deze optie in om Coligo DESKTOP<br>automatisch te starten wanneer je de PC<br>opstart.                                                                                  |

| Optie     | Uitleg                                                                             |
|-----------|------------------------------------------------------------------------------------|
| Uitloggen | Logt de huidige gebruiker af van Coligo<br>DESKTOP.                                |
| Stop      | Sluit de Coligo DESKTOP toepassing af en verwijdert het pictogram van de werkbalk. |
|           |                                                                                    |

#### Panels

Je kan kiezen welke panelen je naast het Coligo DESKTOP-venster wil openen. Sleep de vensters naar de gewenste positie op het scherm. Tevens kan je de vensters schalen.

- Toon alles
- Online (collega's die online zijn)
- Favorieten
- Collega's (alleen voor SWITCHBOARD gebruikers)
- Mijn wachtrijen
- Wachtrijen login

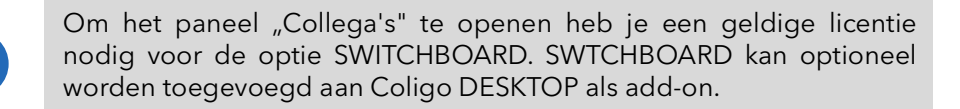

#### Open als volgt de panelen

1 Klik met de rechtermuisknop op het Coligo DESKTOP-pictogram

in het systeemvak van de Windows-pc of

klik op het Coligo DESKTOP pictogram in de menubalk van de Mac.

- ✓ Het Coligo DESKTOP contextmenu wordt geopend.
- 2 Selecteer "Panels".
- 3 Klik op het paneel dat je wil openen.
  - ✓ Het paneel wordt geopend.

## **Coligo DESKTOP configureren** 3 Klik op het menupictogram 📃 om de instellingen te openen. Mijn REACH : Standaard ← Menu John Silver 205 Inkomend toestellen overschrijving: Ð **P** Mijn nummer tonen Aanwezigheid tonen Doorschakeling > Wachtrij-tools > Meetings > > Instellingen Je kan verschillende configuraties maken. Profiel

Inkomend toestellen overschrijving

Mijn nummer tonen Aanwezigheid tonen

Doorschakeling

Wachtrij-tools Meetings Instellingen

## 3.1 Profiel

Het profiel bevat gebruikersspecifieke informatie. Je kan een profielfoto, uw functietitel wijzigen en telefoonnummers of e-mailadressen toevoegen.

#### Bewerk als volgt je profiel

- 1 Klik in het menu op je naam.
- 2 Klik op "Bewerk".

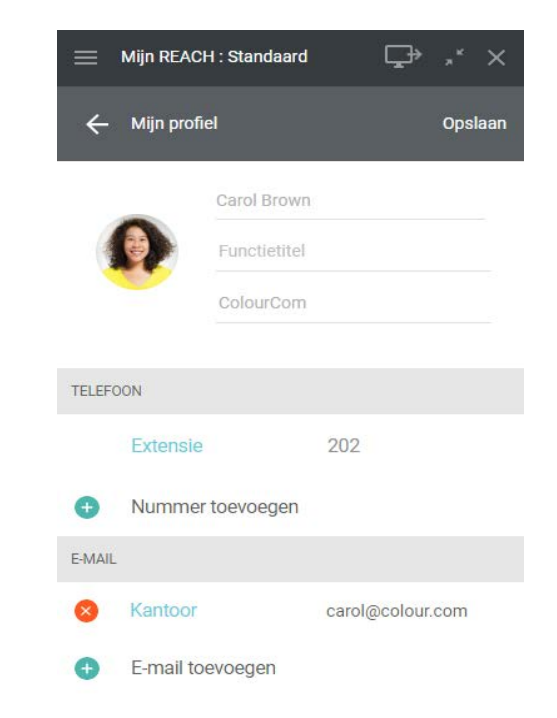

- 3 Je kan de functietitel, telefoonnummer(s) en e-mailadres aanpassen.
- 4 Klik op "Opslaan" om wijzigingen op te slaan.
  - $\checkmark$  Wijzigingen worden opgeslagen en zijn zichtbaar voor collega's.

## 3.2 Inkomend toestellen overschrijving

Het is mogelijk te configureren op welk apparaat inkomende gesprekken worden aangeboden.

#### Selecteer als volgt welk apparaat inkomende gesprekken signaleert

- 1 Activeer de optie "Inkomend toestellen overschrijving" in het menu.
- 2 Klik op het apparaat waarop je gesprekken wil ontvangen.

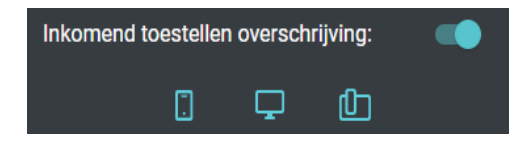

| Kleur van het symbool | Uitleg                                                                                           |
|-----------------------|--------------------------------------------------------------------------------------------------|
| Wit                   | Het apparaat is beschikbaar, maar is niet<br>geselecteerd.                                       |
| Blauw                 | Het eindapparaat is geselecteerd.<br>Inkomende gesprekken worden op dit<br>toestel gesignaleerd. |
| Grijs                 | Het apparaat is niet beschikbaar.                                                                |

## 3.3 Mijn nummer tonen

Als je nummerweergave wil onderdrukken, kan je de schakelaar "Mijn nummer tonen" uitzetten.

## 3.4 Aanwezigheid tonen

Configureer of jouw beschikbaarheid zichtbaar is in de lijst. Als je deze optie deactiveert, verschijnt je in de lijst als offline (grijs). Activeer de optie om huidige status te signaleren.

## 3.5 Doorschakeling

Je kan een voorwaardelijke of onvoorwaardelijke doorschakeling naar voicemail of een telefoonnummer instellen.

#### Stel als volgt een Onvoorwaardelijke Doorschakeling in

- 1 Klik op "Doorschakeling" in het menu.
- 2 Beweeg de schuifregelaar "Activeren" naar rechts (blauw).
- 3 Selecteer "Activeer onvoorwaardelijk doorschakelen".
- 4 Selecteer "Voicemail" om oproepen door te schakelen naar voicemail of
- 5 selecteer "Nummer" om naar een telefoonnummer of naar een collega van de contactlijst door te schakelen.
- 6 Selecteer een contactpersoon uit de vervolgkeuzelijst of type een telefoonnummer.
- 7 Klik op "Opslaan".
  - ✓ Doorschakeling is actief.

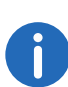

Je kan zien dat het onvoorwaardelijk doorsturen actief is door de gewijzigde status op de gebruikersinterface. Dit geeft ook aan dat gesprekken worden doorgeschakeld naar voicemail of een van de contactpersonen.

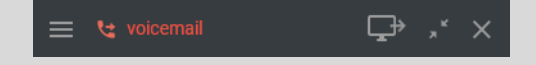

#### Stel als volgt een voorwaardelijke doorschakeling in

- 1 Klik op "Doorschakeling" in het menu.
- 2 Beweeg de schuifregelaar "Activeren" naar rechts (blauw).
- 3 Selecteer "Activeer voorwaardelijk doorschakelen".

- 4 Voer een time-out in (tussen 1 en 90 seconden) welke bepaalt hoe lang het duurt voordat inkomende oproepen worden doorgeschakeld.
- 5 Selecteer "Voicemail" om oproepen door te schakelen naar uw voicemail of
- 6 selecteer "Nummer" om naar een telefoonnummer of naar een collega van de contactlijst door te schakelen.
- 7 Selecteer een contactpersoon uit de vervolgkeuzelijst of type een telefoonnummer.
- 8 Klik op "Opslaan".
  - ✓ Doorschakeling is actief.

## 3.6 Wachtrij-tools

De wachtrij-tools geven een grafisch overzicht van alle wachtvelden (wachtrijen) in het bedrijf voor een efficiënt en handig call management in een uitdagende omgeving.

#### Inloggen op QBOARD

- 1 Klik op "Wachtrij-tools" in het menu.
- 2 Klik op "QBOARD".
  - ✓ Je wordt automatisch ingelogd op QBOARD.

Voor meer informatie over QBOARD, zie de InTouch documentatie voor Coligo DESKTOP.

#### Inloggen op SWITCHBOARD

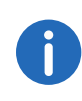

Je hebt een geldige licentie nodig voor de SWITCHBOARD optie. SWTCHBOARD kan optioneel worden toegevoegd aan Coligo DESKTOP als add-on.

- 1 Klik op "Wachtrij-tools" in het menu.
- 2 Klik op "SWITCHBOARD".
  - ✓ Je wordt automatisch ingelogd op SWITCHBOARD.

Voor meer informatie over SWITCHBOARD, zie de InTouch documentatie voor Coligo DESKTOP.

#### Aan- en afmelden op wachtrijen

- 1 Klik op "Wachtrij-tools" in het menu.
- Klik op "Wachtrijen login".
- ✓ De lijst met alle wachtrijen verschijnt.
- 3 Schuif de schuifregelaar naast elke wachtrij naar rechts (blauw) om in te loggen in een wachtrij of naar links (grijs) om uit te loggen uit een wachtrij.
- 4 Klik op "Opslaan".
  - ✓ Je bent ingelogd in de wachtrij of afgemeld van de wachtrij.

#### In een keer afmelden van alle wachtrijen

- 1 Klik op "Wachtrij-tools" in het menu.
- 2 Klik op "Uitloggen van alle wachtrijen".
   ✓ Je bent uitgelogd van alle wachtrijen.

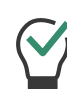

Wanneer je uit alle wachtrijen bent uitgelogd, kan je opnieuw inloggen op de wachtrijen waar je eerder op was ingelogd door te klikken op de knop "Terug naar de vorige wachtrijen". Het aantal betrokken wachtrijen staat tussen haakjes.

## 3.7 Meetings

Je kan een vergadering met Coligo Meetings starten gedurende of buiten een oproep. Voor meer informatie over vergaderingen starten, zie 5 *MEETINGS uitnodigingen*, pagina 29.

#### Inloggen als voorzitter

- 1 Klik op "Meetings" in het menu.
- 2 Selecteer "Nieuwe vergadering".
  - ✓ De vergaderzaal van de vergadering wordt geopend

#### Je kopieert als volgt de link van een vergadering

- 1 Klik op "Meetings" in het menu.
- 2 Selecteer "Kopieer vergaderlink".
  - ✓ De link naar de vergaderzaal is gekopieerd naar het klembord en je kunt deze versturen door deze bijvoorbeeld in een e-mail te plakken.

#### Deelnemen aan een vergadering

- 1 Klik op "Meetings" in het menu.
- 2 Selecteer "Naar vergadering".
- 3 Voer eventueel het vergaderings-ID of je naam in.
- 4 Klik op "OK".
  - ✓ De wachtkamer voor de vergadering gaat open.

Voor meer informatie over Coligo MEETINGS verwijzen wij je naar de Coligo MEETINGS gebruikersdocumentatie.

## 3.8 Instellingen

Je kan verschillende instellingen configureren.

Audio instellingen

Video instellingen

Notificatie instellingen

Integratie instellingen

Verdere instellingen

## 3.8.1 Audio instellingen

Je kan instellen of je de luidspreker en microfoon van eindapparaat of een aangesloten headset wilt gebruiken om te bellen. Je kan kiezen hoe een inkomend gesprek wordt gesignaleerd en ringtones voor gesprekken selecteren.

#### Specificeer als volgt de audio-instellingen

1 Klik op "Instellingen" in het menu.

- 2 Selecteer "Audio instellingen".
  - Microfoon Geef aan welke microfoon je wil gebruiken voor het voeren van gesprekken.
  - Start echotest

Klik op "start echotest" om de audiouitgang te testen.

Luidsprekers

Geef aan welke luidspreker je wil gebruiken voor het voeren van gesprekken.

Beltonen

Specificeer het apparaat voor de beltoonuitgang.

- 3 Gebruik de schuifregelaar om het gewenste volume in te stellen voor elk van hen.
- 4 Klik op "Opslaan".
  - ✓ Je instellingen worden opgeslagen.

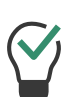

Als je een headset gebruikt, selecteer dan onder Rinkelen "Communications" | "<Headset type>" als je de beltoon via je headset wilt horen.

#### Instellen van ringtones

- 1 Klik op "Instellingen" in het menu.
- 2 Selecteer "Audio instellingen".
  - Interne oproep
  - Extern oproep
  - Tweede oproep
- 3 Geef de gewenste beltoon op in de desbetreffende keuzelijst.
- 4 Klik op "Opslaan".
  - ✓ Je instellingen worden opgeslagen.

## 3.8.2 Video instellingen

Je kan de camera selecteren voor videogesprekken en een foto maken die je wil gebruiken als profielfoto.

#### Video-instellingen voor de camera

- 1 Klik op "Instellingen" in het menu.
- 2 Selecteer "Video instellingen".
- <sup>3</sup> Selecteer in de vervolgkeuzelijst de videobron die je wil gebruiken om videogesprekken te voeren.
- 4 Klik op "Opslaan".✓ Je instellingen worden opgeslagen.

# Een profielfoto maken en instellen

- 1 Klik op "Instellingen" in het menu.
- 2 Selecteer "Video instellingen".

3 Klik op

✓ De webcamera maakt een foto.

- 4 Klik nogmaals op de knop om een nieuwe foto te maken.
  - De webcamera maakt een nieuwe foto. De vorige foto is verwijderd.
- 5 Klik op de knop "Gebruik als profielfoto".
  - $\checkmark$  De foto wordt opgeslagen als profielfoto.

## 3.8.3 Notificatie instellingen

Je kan aangeven hoe meldingen voor gebeurtenissen worden weergegeven of uitschakelen.

De volgende notificatie-instellingen kan je opgeven:

- Call control
- Meeting notificatie
- Gemiste oproep notificatie
- Voicemail notificatie
- Desktop chatnotificaties

## 3.8.4 Integratie instellingen

Onder Integratie instellingen vind je een overzicht van de beschikbare geïntegreerde toepassingen. Schuif de schakelaar naar rechts om een toepassing te activeren of naar links om deze te deactiveren.

#### **Coligo Connect**

Met Coligo Connect kan je Coligo DESKTOP integreren met een CRM- of ERP-pakket of met een contactendatabank.

Deze functionaliteit is beschikbaar met de Coligo CONNECT add-on.

#### Integratie met Microsoft

Met Microsoft Integratie kan je Office365-contacten binnen Coligo DESKTOP integreren. Inkomende gesprekken van jouw Outlook-contacten worden met de Microsoft-integratie in Coligo DESKTOP weergegeven. Je kan ook Outlook-contacten vinden in het telefoonboek in Coligo DESKTOP.

Deze functionaliteit is beschikbaar met de Coligo ENGAGE add-on.

#### Activeer als volgt de Microsoft-integratie

Om de integratie met Microsoft te activeren, moet je eenmalig inloggen op het Microsoft-portaal.

- Klik op "Instellingen" in het menu.
- 2 Selecteer "Integratie instellingen".
- 3 Activeer de optie "Integratie met Microsoft".
  - ✓ De volgende dialoog verschijnt:

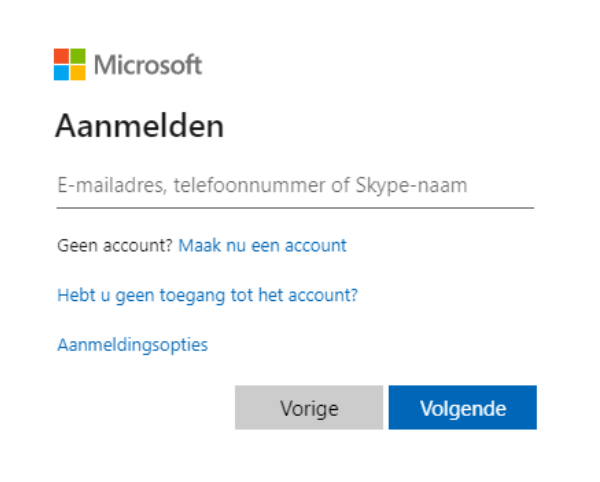

- 4 Voer het Outlook e-mail adres in.
- 5 Klik op "Volgende".
- 6 Voer het wachtwoord in.
- 7 Klik op "Aanmelden".
- 8 Het wordt aanbevolen om de optie "Niet meer tonen" te gebruiken, zodat je niet telkens hoeft in te loggen waneer je de integratie met Microsoft gebruikt.
- 9 Klik op "Ja".
  - ✓ De interface is opgezet. De Outlook-contacten worden weergegeven in Coligo DESKTOP.

#### Integratie met Google

Google Integratie maakt het mogelijk om Google-contacten te integreren met Coligo DESKTOP. Een inkomende oproep van jouw Google-contacten wordt weergegeven met de naam van de contactpersoon in Coligo DESKTOP met behulp van Google integratie. Al jouw Googlecontacten zijn ook te vinden in Coligo DESKTOP in het telefoonboek.

Deze functionaliteit is beschikbaar met de Coligo ENGAGE add-on.

#### Activeer als volgt de Integratie met Google

Om de integratie met Google te activeren is eenmalig registreren bij het Google-portaal benodigd.

- 1 Klik op "Instellingen" in het menu.
- 2 Selecteer "Integratie instellingen".
- 3 Activeer de optie "Integratie met Google".
  - $\checkmark$  De volgende dialoog verschijnt:

 Inloggen - Google Accounts
 −
 ×

 Coligo DESKTOP
 Wijzig

#### Google

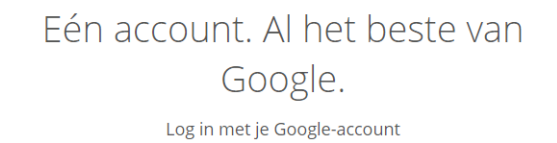

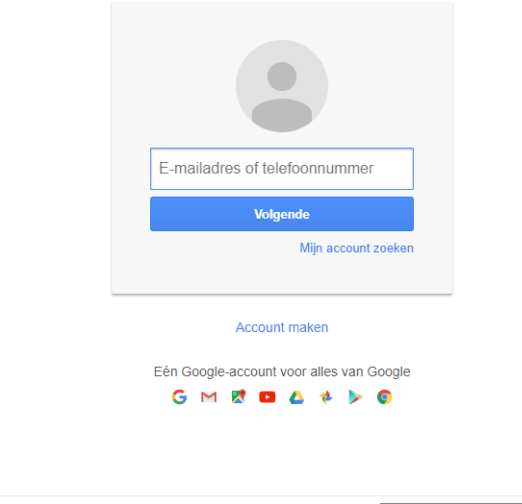

Over Google Privacy Voorwaarden Help

🗭 Nederlands 🗸 🗸

- 4 Voer het e-mailadres in dat aan het Google-account is gekoppeld.
- 5 Klik op "Volgende".
- 6 Voer het wachtwoord in.
- 7 Klik op "Registratie".

- 8 Het is aan te raden om de optie "Blijf ingelogd" in te schakelen, zodat je niet telkens hoeft aan te melden als je gebruik maakt van Googleintegratie.
- 9 Klik op "Aanmelden".
  - ✓ De volgende dialoog verschijnt:

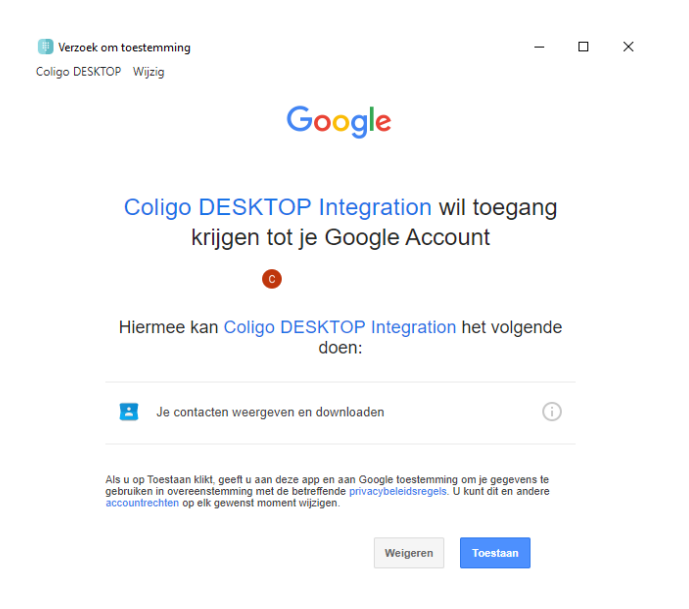

10 Klik op "Toestaan".

✓ De interface is opgezet. De Google-contacten worden weergegeven in Coligo DESKTOP.

## 3.8.5 Verdere instellingen

#### Start bij login

Als de optie "Start bij login" is geactiveerd, wordt Coligo DESKTOP automatisch gestart wanneer je de computer opstart.

#### Statusbalk op voorgrond

Schakel deze optie in om de statusbalk op de voorgrond te zien wanneer je Coligo DESKTOP minimaliseert.

#### Click to dial

Schakel deze optie in om te bellen door op een telefoonnummer in de webbrowser te klikken.

Voor het gebruik van de applicatie "Kiezer" wordt een eenmalige toestemming gevraagd.

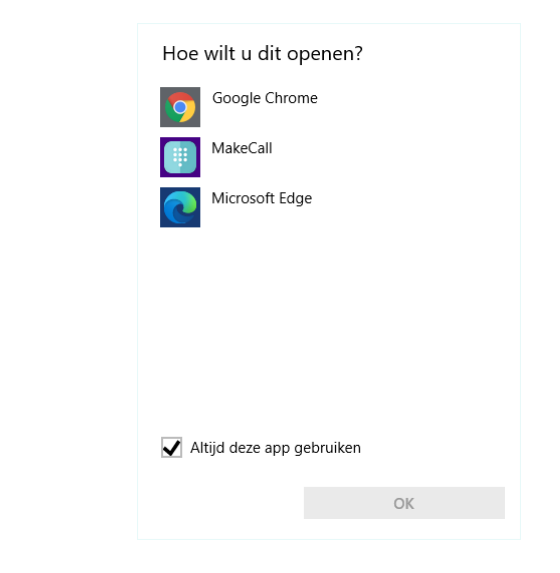

- 1 Selecteer "MakeCall" en activeer het selectievakje "Gebruik deze app altijd".
- 2 Klik op "OK".
  - ✓ Het gesprek is opgezet.

#### Klik op een collega voor de actie

Je hebt de volgende opties voor het gedrag van Coligo DESKTOP wanneer je op een contactpersoon uit de contactenlijst of telefoonboek klikt.

- Tegel uitklappen
- Extensie bellen
- Chat openen

#### **Sneltoets voor bellen**

Geef aan welke sneltoets je wil gebruiken om een gemarkeerd telefoonnummer te kiezen en te bellen.

#### Taal

Selecteer de taal waarin coligo DESKTOP moet worden weergegeven:

- Duits
- Engels
- Nederlands

## 3.9 Online help

Klik op Hulp om toegang te krijgen tot de Online help.

## 3.10 Uitloggen

#### Uitloggen van Coligo DESKTOP

- 1 Klik op "Uitloggen" in het menu.
  - ✓ Je bent niet langer ingelogd op Coligo DESKTOP en ontvangt geen oproepen en meldingen meer.

# 4 Telefoneren met Coligo DESKTOP

In dit hoofdstuk vind je gedetailleerde beschrijvingen van de Coligo DESKTOP-telefoniefuncties.

Coligo DESKTOP heeft een softphone waarmee je gesprekken kan ontvangen en initiëren via het bureaublad en verschillende opties voor gespreksbediening kan gebruiken. De basisscenario's worden hieronder toegelicht.

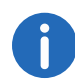

Oproepen worden beheerd via de softphone. Als je bent ingelogd op een ander apparaat, wordt er ook een venster geopend als er een oproep binnenkomt op een van de extra aangesloten apparaten. De oproep kan worden doorgeschakeld, doorgestuurd en beëindigd. Je kan het apparaat wijzigen zonder het gesprek te onderbreken.

Oproepen in HD-spraakkwaliteit worden aangeduid met een pictogram in call control [HD].

## 4.1 Inkomende oproep

Wanneer je een oproep ontvangt, een oproep naar je wordt doorgeschakeld of een oproep wordt aangeboden door een groep waarvan je lid bent, verschijnt er een pop-upvenster voor inkomende oproepen met de contactgegevens van de beller.

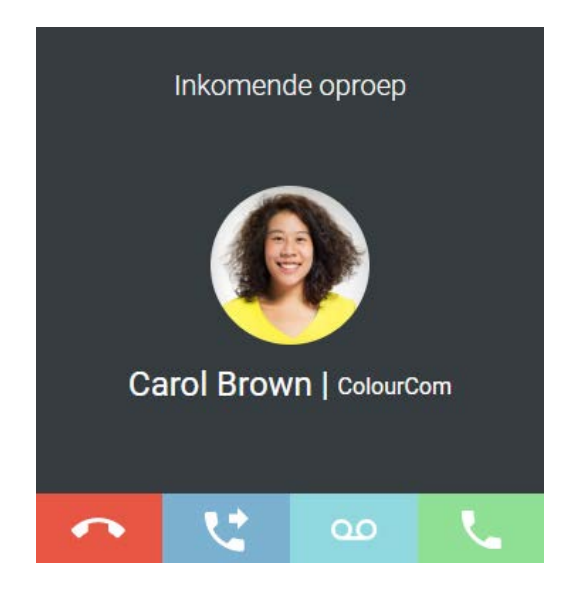

#### Beantwoorden van oproepen

1 Wanneer je een inkomende oproep ontvangt, klik je op het pictogram

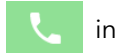

- in het pop-up venster of op de werkbalk.
- ✓ Je kan nu bellen met het gesprekspartner via de geïntegreerde inen uitvoerapparaten of via een headset.

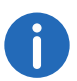

Privacy group leden kunnen de status van andere leden in de lijst zien en een oproep namens hen beantwoorden.

#### Afwijzen van oproepen

1 Wanneer je een inkomende oproep ontvangt, klik je op het pictogram

in het pop-up venster of op de werkbalk.

✓ De oproep wordt onmiddellijk verbroken.

#### Inkomende oproepen van Outlook of Google-contacten

Inkomende gesprekken van Outlook- of Google-contacten worden met de Microsoft- of Google-integratie in Coligo DESKTOP weergegeven.

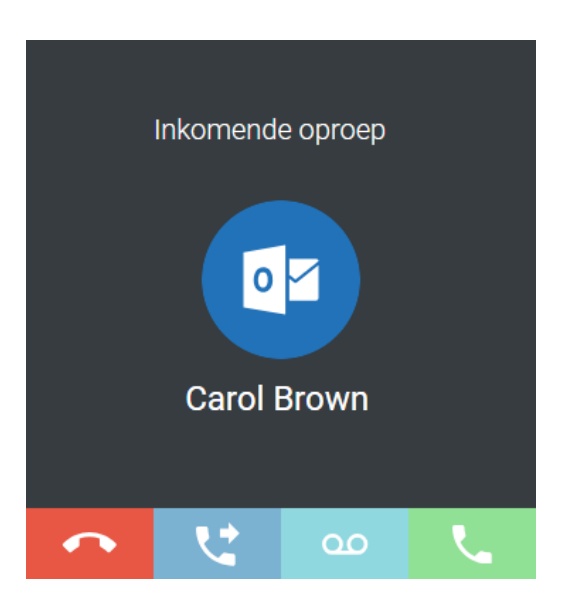

Voor meer informatie zie 3.8.4 Integratie instellingen, pagina 19

#### Stuur een inkomende oproep door naar je voicemail

Je wordt gebeld.

Klik op 💁 .

✓ De oproep wordt onmiddellijk doorgestuurd naar je voicemail.

## 4.2 Doorverbinden van oproepen

Met Coligo DESKTOP kan je eenvoudig een inkomende of beantwoorde oproep doorverbinden naar een andere contactpersoon of naar een ander toestel.

#### Verbindt een actief gesprek door naar een contactpersoon

1 Klik tijdens een gesprek op de knop "Doorverbinden"

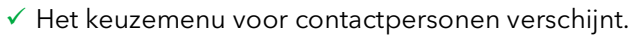

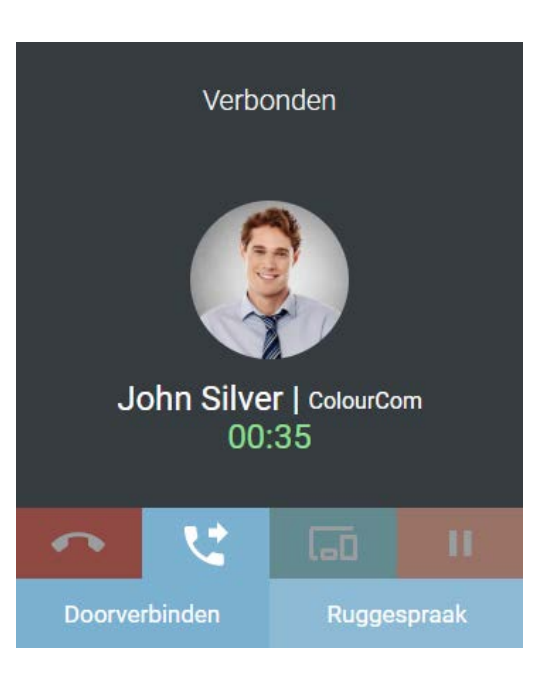

2 Klik op "Doorverbinden" om het gesprek zonder overleg door te verbinden of klik op "Ruggespraak" om een overleg te starten.
 ✓ In ieder geval verschijnt er een keuzemenu.

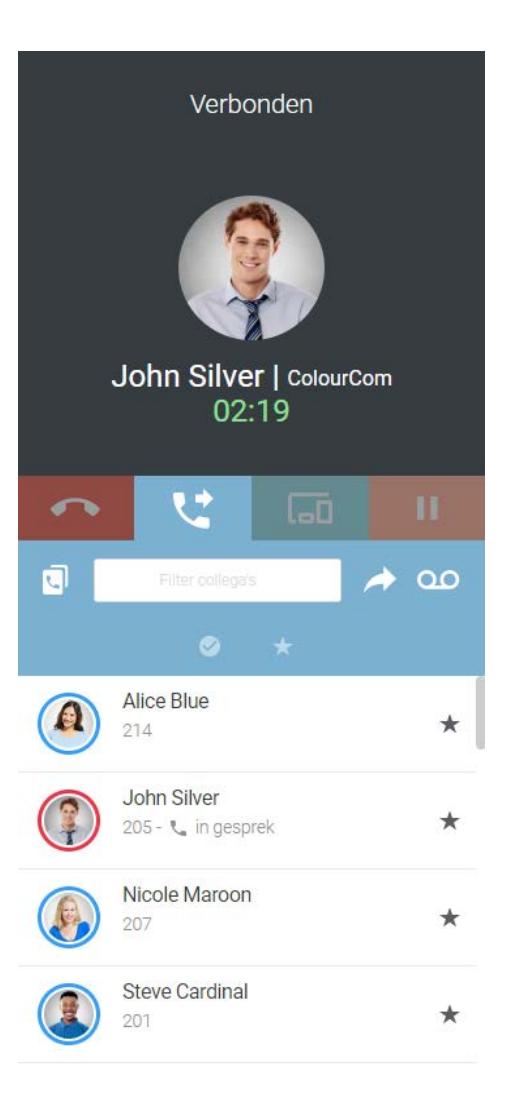

3 Selecteer een contactpersoon in je contactenlijst.

Wanneer je kiest voor ruggespraak, wordt de eerste partij in de wacht gezet en kan je overleggen met de persoon naar wie je het gesprek wil doorverbinden.

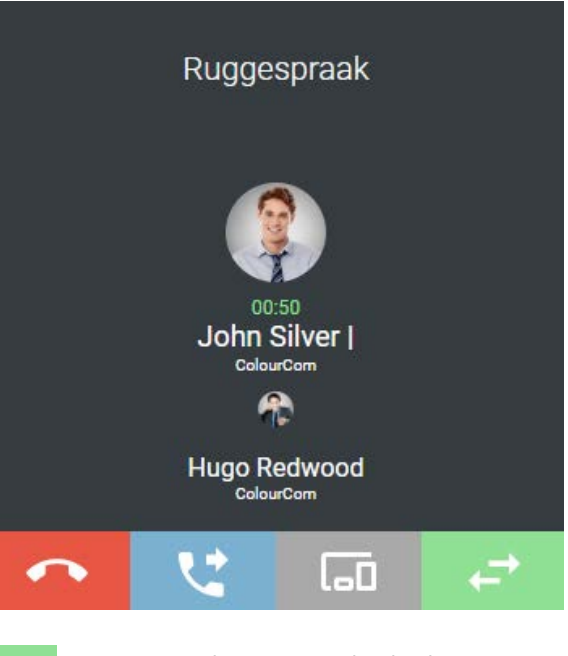

- 4 Klik op  $\rightarrow$  om te wisselen tussen de deelnemers.
- 5 Klik op 💘
- 6 Klik op "Doorverbinden" om de deelnemers met elkaar te verbinden. of
- 7 Klik op "Samenvoegen" om een conferentie met beide deelnemers te starten.

#### Wisselen van toestel tijdens een lopend gesprek

- 1 Klik tijdens een gesprek op de knop "Wijzigen van apparaat"
- 2 Selecteer het toestel waarnaar je de oproep wil overdragen in de weergegeven lijst.

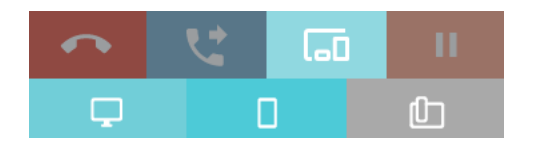

- ✓ Het geselecteerde toestel rinkelt.
- 3 Beantwoord de oproep op het toestel.
  - ✓ Je kan het gesprek voortzetten.

# 4.3 Gebruik van twee gelijktijdige softphone gesprekken

De Coligo DESKTOP softphone heeft twee lijnen.

Je kunt eenvoudig een gesprek in de wacht zetten en een tweede gesprek starten. Je kunt met een muisklik tussen de lijnen schakelen.

Je kunt de lijnen beheren met behulp van de kiezer, zie 2.3.2 *Kiezer*, pagina 7.

#### Wachtstand

Gebruik de "Wacht" functie om het huidige actieve gesprek in de wachtstand te zetten, bijvoorbeeld als je een vraag wilt stellen of een tweede gesprek wilt beginnen. Als een gesprek in de wacht wordt gezet, hoort je gesprekspartner wachtmuziek.

#### Zet een oproep in de wacht

Je hebt een telefoongesprek aan de lijn.

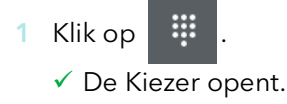

- 2 Klik op de lijn met de actieve oproep
  - $\checkmark$  Het huidige gesprek wordt in de wachtstand geplaatst en de beller

hoort de wachtmuziek. Het lijnsymbool wordt rood

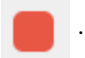

Klik nogmaals op deze lijn om een verbinding in de wacht te activeren.

#### Wisselen tussen de lijnen

Je kunt wisselen tussen je lijnen. Als je een oproep hebt op een lijn en overschakelt naar een andere lijn, dan wordt je oproep in de wacht gezet. De deelnemer hoort wachtmuziek.

#### Wisselen tussen lijnen

Als je twee gesprekken hebt, kun je schakelen tussen het actieve gesprek en de het gesprek in de wachtstand.

De actieve lijn wordt aangegeven met de groene lijntoets

De lijn in de wacht wordt aangegeven met de rode lijntoets

- Klik op de lijn waarbij het gesprek in de wacht staat
  - ✓ Het actieve gesprek is nu in de wachtstand en het gesprek dat eerder in de wacht stond, wordt nu actief.

## 4.4 Ondersteuning voor Jabra-headsets

Je kan functies van Jabra headsets gebruiken in Coligo DESKTOP. Als je bijvoorbeeld een oproep wil beantwoorden, kan je dat rechtstreeks vanaf een Jabra-headset doen. Hieronder staat een overzicht van wat er mogelijk is met de Jabra Evolve 65 en 75.

#### Jabra Evolve 65

| 1        |                        |                                                                                   |
|----------|------------------------|-----------------------------------------------------------------------------------|
|          | Turn headset<br>on/off | Slide the <b>On/Off/</b><br><b>Bluetooth</b> switch to<br><b>On</b> or <b>Off</b> |
|          | Jabra Evol             | ve 75                                                                             |
|          | Answer call            | Press the Answer/End                                                              |
| A        | End call               | Press the Answer/End                                                              |
|          | Play/pause<br>music    | Hold (1 sec) the<br>Answer/End call<br>button                                     |
|          | Reject call            | Double-tap the<br>Answer/End call<br>button                                       |
| <i>b</i> | Volume<br>up/down      | Press the <b>Volume</b><br>up or <b>Volume down</b><br>button                     |
| Tot-     | Next track             | Hold (1 sec) the<br>Volume up button                                              |
|          | Previous track         | Hold (1 sec) the<br>Volume down button                                            |
|          |                        | Press the Volume                                                                  |

#### Jabra Evolve 75

|          | Function                                    | Action                                                                                           |
|----------|---------------------------------------------|--------------------------------------------------------------------------------------------------|
|          | Headset on/<br>off                          | Slide the <b>On/off/connect</b><br>switch                                                        |
|          | Answer/end call                             | Tap the <b>Multi-function</b> button                                                             |
|          | Reject call                                 | Double-tap the <b>Multi-function</b><br>button                                                   |
| Ð        | Battery and<br>connection<br>status         | Tap the <b>Multi-function</b> button when not on a call                                          |
|          | Enable/<br>disable Voice<br>prompts         | Press and hold the<br><b>Multi-function</b> button while<br>turning on the headset               |
| Ø        | Adjust<br>volume                            | Tap the <b>Volume up</b> or <b>Volume</b><br><b>down</b> button                                  |
| -        | Manual<br>busylight<br>on/off               | Simultaneously tap the<br><b>Volume up</b> and <b>Volume down</b><br>buttons                     |
| <b>@</b> | Enable/<br>disable<br>Busylight<br>function | Simultaneously press and hold<br>(3 secs) the <b>Volume up</b> and<br><b>Volume down</b> buttons |
| Ø        | Mute/unmute<br>microphone                   | Press and hold (2 secs) the <b>Volume down</b> button                                            |

#### Lijst van ondersteunde Jabra-headsets

| Biz               | Engage    | Evolve    | Link     | Motion                            | Pro                             | Speak     |
|-------------------|-----------|-----------|----------|-----------------------------------|---------------------------------|-----------|
| Biz 1500          | Engage 50 | Evolve 65 | Link 230 | Motion<br>Office                  | Pro 925<br>(single<br>and dual) | Speak 410 |
| Biz 2300          | Engage 65 | Evolve 75 | Link 260 | Motion UC<br>(via Blue-<br>tooth) | Pro 930                         | Speak 510 |
| Biz 2400<br>II    | Engage 75 | Evolve 20 | Link 265 |                                   | Pro 935<br>(single<br>and dual) | Speak 710 |
| Biz 2400<br>II CC |           | Evolve 30 | Link 360 |                                   | Pro 9450                        | Speak 810 |

| Biz | Engage | Evolve          |          | Motion | Pro      | Speak |
|-----|--------|-----------------|----------|--------|----------|-------|
|     |        | Evolve 30<br>II | Link 370 |        | Pro 9460 |       |
|     |        | Evolve 40       | Link 850 |        | Pro 9465 |       |
|     |        | Evolve 80       |          |        |          |       |

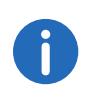

Je kan alle handleidingen voor de hierboven genoemde ondersteunde Jabra headsets en de functies vinden op https://www.jabra.com/support

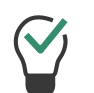

Het wordt aanbevolen om de dongle van de Jabra-headset, die bij de levering inbegrepen kan zijn, te gebruiken in combinatie met Coligo DESKTOP.

# 5 MEETINGS uitnodigingen

Met Coligo DESKTOP kan je contacten uit de contactenlijst of uit de chat uitnodigen voor MEETINGS.

## 5.1 Een vergadering starten

Nodig als volgt een contactpersoon uit de lijst met contactpersonen uit voor MEETINGS

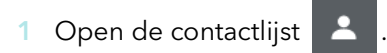

- 2 Geef de opties weer voor de contactpersoon die je wil uitnodigen
  - voor MEETINGS door op 🧹 te klikken.
- 3 Klik op het icoontje van de uitnodiging voor de vergadering
  - ✓ Het vergaderverzoek is verzonden.

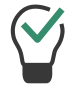

Je kan de uitnodiging bekijken, bewerken of verwijderen in de chat van de contactpersoon.

4 Als de uitgenodigde gast de MEETINGS-uitnodiging heeft geaccepteerd, ontvang je een bericht.

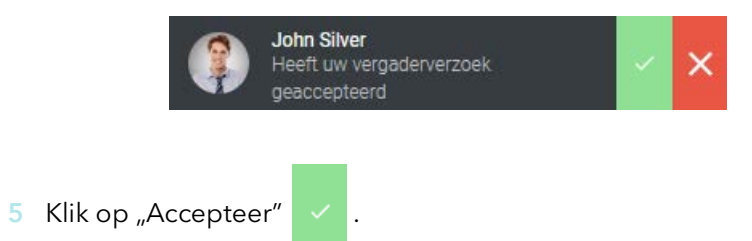

 $\checkmark$  De vergaderzaal van de vergadering wordt geopend

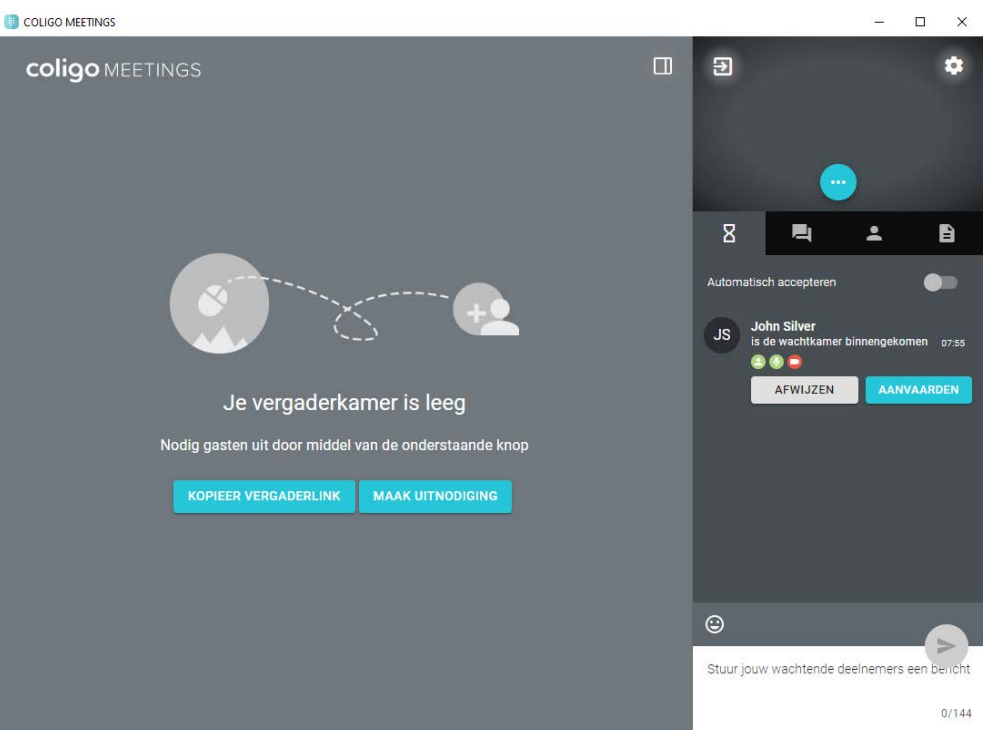

- 6 Klik op "AANVAARDEN" om de deelname van de gast te aanvaarden.
   ✓ De gast neemt deel aan de vergadering.
   of
- 7 Klik op "AFWIJZEN" om de gast te weigeren.
  - De gast ontvangt een melding dat je de deelname hebt geweigerd, maar dat hij of zij op elk gewenst moment weer kan verzoeken om deel te nemen.

#### Start als volgt een vergadering vanuit een chat

- Open de chat
- 2 Geef de opties weer voor de contactpersoon die je wil uitnodigen

voor MEETINGS door op

- 3 Klik op het icoontje van de uitnodiging voor de vergadering
   ✓ Het vergaderverzoek is verzonden.
- 4 Als de uitgenodigde gast de MEETINGS-uitnodiging heeft geaccepteerd, ontvang je een bericht.

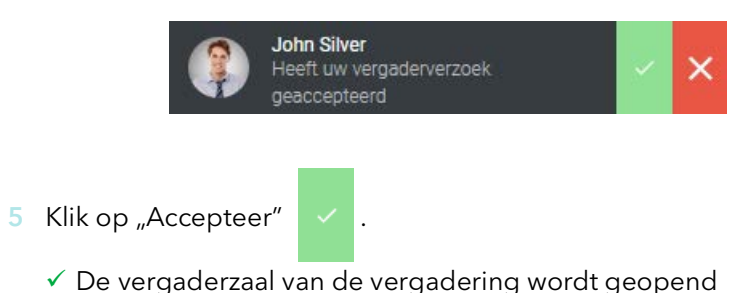

#### Start als volgt een vergadering vanuit een groepschat

- 1 Open de chat
- 2 Geef de opties weer voor de groep die je wil uitnodigen voor

MEETINGS door op 🤸 te klikken.

- 3 Klik op het icoontje van de uitnodiging voor de vergadering
  - ✓ De uitnodiging wordt naar alle leden van de groepschat gestuurd.
- 4 Als de uitgenodigde gast de MEETINGS-uitnodiging heeft geaccepteerd, ontvang je een bericht.

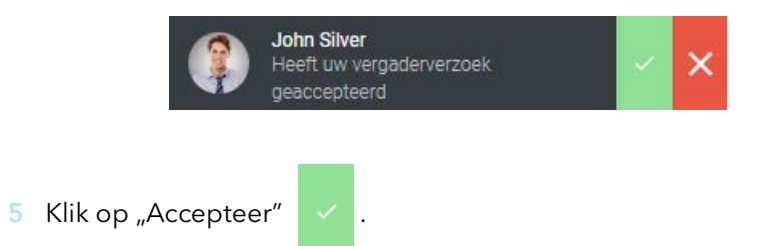

✓ De vergaderzaal van de vergadering wordt geopend

#### Accepteer of weiger als volgt gasten buiten de organisatie

Je krijgt een melding dat iemand van buiten de organisatie de wachtkamer binnenkomt.

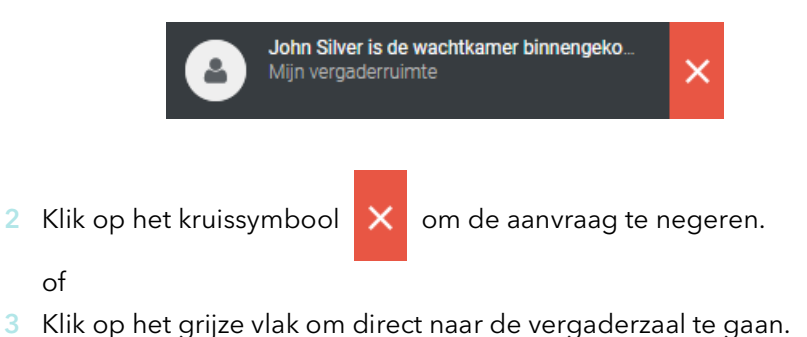

- - 4 Klik op "AANVAARDEN" om de deelname van de gast te aanvaarden.
     ✓ De gast neemt deel aan de vergadering.

- 5 Klik op "AFWIJZEN" om de gast te weigeren.
  - De gast ontvangt een melding dat je de deelname hebt geweigerd, maar dat hij of zij op elk gewenst moment weer kan verzoeken om deel te nemen.

## 5.2 Deelnemen aan vergaderingen

Je kan een MEETINGS-uitnodiging direct accepteren via Coligo DESKTOP.

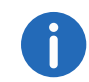

Je vindt alle MEETINGS-uitnodigingen in de chat. Zo kan je later een vergadering bijwonen. Een uitnodiging vervalt na 15 minuten.

#### Accepteer als volgt een MEETINGS-uitnodiging

Je hebt een MEETINGS-uitnodiging ontvangen van een collega.

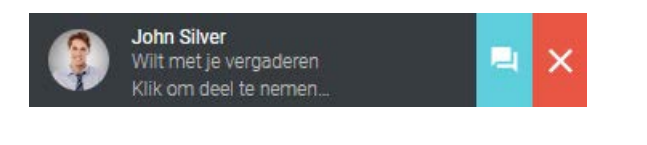

1 Klik op het chat-icoontje 📮 om het vergaderverzoek in de chat te

openen en een bericht naar de host te sturen.

- 2 Klik op het kruissymbool X om de aanvraag te negeren.
- 3 Klik op het grijze vlak om deel te nemen aan de vergadering.
   ✓ De wachtkamer voor de vergadering gaat open.

|                        |                            |                                       | 5228 | × |
|------------------------|----------------------------|---------------------------------------|------|---|
|                        |                            |                                       |      |   |
|                        | Je bei                     | nt er bijna                           |      |   |
|                        | Wacht alsjeblieft totdat   | de voorzitter je verzoek accepteert   |      |   |
|                        |                            | ■ Integrated Webcam (0bda:5650) 🗸     |      |   |
| the second second      |                            | 🌵 Default - Microphone Array (Realt 🗸 |      |   |
|                        | Geen voorbeeld beschikbaar | Default - Speakers / Headphones 🗸     |      |   |
|                        |                            | ► TEST GELUID                         |      |   |
|                        | 4 in ¢                     |                                       |      |   |
|                        |                            | DEELNEMEN                             |      |   |
| <b>coligo</b> MEETINGS | Welkom                     | 2 3<br>Audio/Video Wachtkamer         |      |   |

- 4 Geef uw audio- en video-instellingen op.
  - De host ontvangt een verzoek om uw deelname. Zodra de deelname is bevestigd, word je toegelaten tot de vergaderruimte.

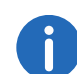

Voor meer informatie over Coligo MEETINGS verwijzen wij je naar de Coligo MEETINGS gebruikersdocumentatie.

of

#### Software-update 6

Wanneer er een nieuwe versie van Coligo DESKTOP beschikbaar is, word je hiervan op de inlogpagina op de hoogte gesteld. Van daaruit kan je de aantekeningen in het wijzigingslogboek bekijken en met één klik het installatieprogramma voor de update starten. Als je al bent ingelogd in de app, zie je een melding met een rode stip op het ladepictogram

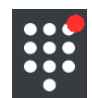

en een updatebericht in de vervolgkeuzelijst.

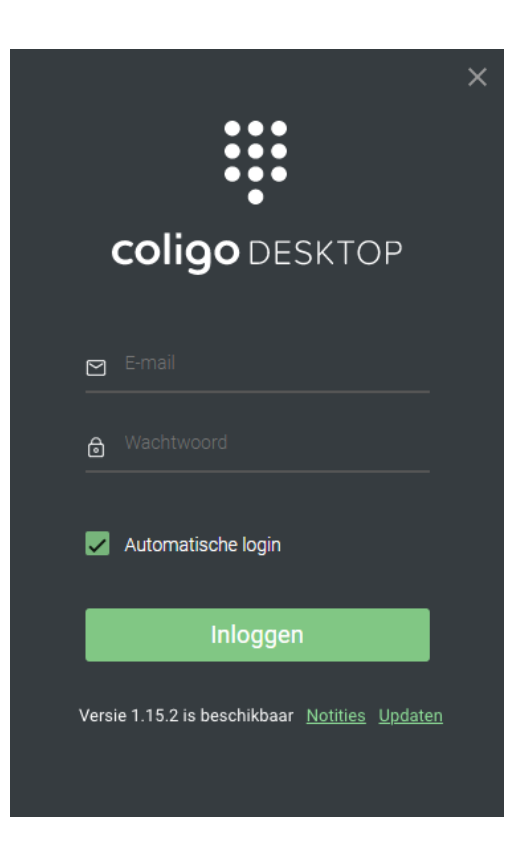

## 7 Netwerkvereisten

Om Coligo DESKTOP te kunnen gebruiken, moet je aan de volgende netwerkvereisten voldoen. Zorg ervoor dat de IT-beheerder op de hoogte is van deze vereisten. Als niet aan de eisen wordt voldaan, zal Coligo DESKTOP niet of slechts gedeeltelijk functioneren.

|                                                                                                    | IP-/DNS-ingang                                                                                        | Log      | Bestemming-<br>poort |
|----------------------------------------------------------------------------------------------------|----------------------------------------------------------------------------------------------------|----------|----------------------|
| TURN/STUN                                                                                                    | stun.voipoperator.tel                                                                                 | UDP, TCP | 443, 3478            |
| STUN Google One                                                                                                    | stun.l.google.com                                                                                     | UDP      | 19302                |
| Automatische<br>update-processen                                                                                                 | desktop.coligo.com                                                                                    | TCP      | 443                  |
| WebSocket API-<br>verbindingen                                                                                                   | iam.voipoperator.eu                                                                                   | TCP      | 443                  |
| Reach API                                                                                                    | reachapi.ispworks.nl                                                                                  | TCP      | 443                  |
| Media                                                                                                    | 89.184.190.0/24                                                                                       | UDP      | 16384 - 32768        |
| Signalering                                                                                                    | iam.voipoperator.eu                                                                                   | TCP      | 443, 4006            |
| Bestanden uploa-<br>den                                                                                                    | iamfile.voipoperator.eu                                                                               | TCP      | 4006                 |
| Coligo Connect<br>Login, Download en<br>Recognition service<br>(alleen vereist bij<br>gebruik van de<br>Coligo Connect<br>Addon) | 40.68.112.237<br>40.118.63.133<br>137.135.129.175<br>52.239.140.202<br>52.239.142.100<br>13.80.19.225 | TCP      | 443                  |
| Coligo Connect Log<br>Service (alleen<br>vereist bij gebruik<br>van de Coligo<br>Connect Addon)                                  | 137.117.182.212                                                                                       | TCP      | 1339                 |
| Integratie met<br>Microsoft                                                                                                    | login.microsoftonline.com<br>graph.microsoft.com                                                      | TCP      | 443                  |

|                          | IP-/DNS-ingang                                            | Log | Bestemming-<br>poort |
|--------------------------|-----------------------------------------------------------|-----|----------------------|
| Integratie met<br>Google | accounts.google.com<br>content-people.googlea-<br>pis.com | TCP | 443                  |